www.dichiarativofacile.it

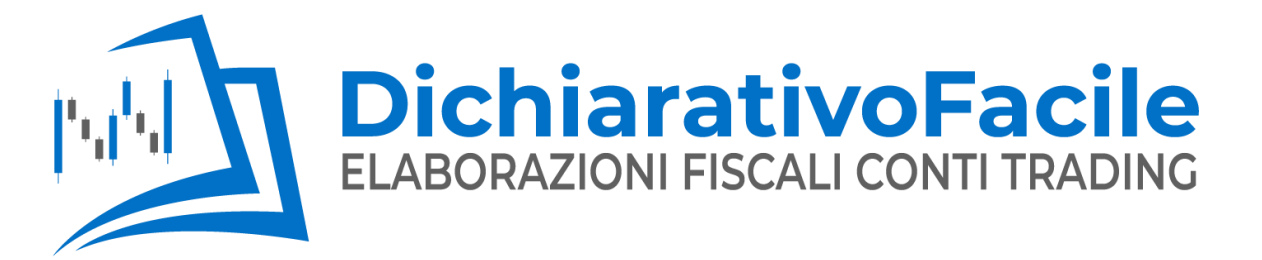

info@dichiarativofacile.it

### **ESPORTARE I DATI DA**

# InteractiveBrokers

I report rilasciati da Interactive Brokers devono essere rielaborati secondo la normativa fiscale Italiana. Dichiarativofacile Srls:

- Calcola le plusvalenze degli strumenti finanziari
- Calcola le plusvalenze delle valute
- Predispone i dati per il monitoraggio fiscale & IVAFE

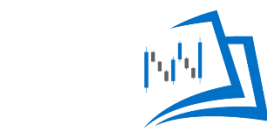

### Esportare dati da Interactive Brokers

Necessitiamo di:

1. Un file in formato PDF
 2. Un file in formato XML

Nella propria area riservata, collegarsi alla pagina **GESTIONE CONTO** di Interactive Brokers

### Esportare un PDF

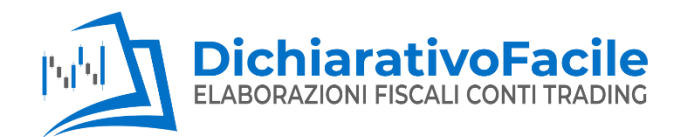

Il report in formato PDF permette di esportare i propri dati in un formato leggibile.

Accedere all'**account IB** (gestione conto) e poi al menù:

Resoconti
 Rendiconti
 Attività

| nvenuto/a    | S&P 500 3310,21 ▲ 0,00% DIA 272,60 ▲ 1,2 | 6% QQQ 271,41 ▲ 0,53% ···                 |                                                          | 0 🗳 🛓 י   |
|--------------|------------------------------------------|-------------------------------------------|----------------------------------------------------------|-----------|
| = <b>6</b> 1 | nteractiveBrokers                        | Portafoglio Lista prezzi Mercati <b>1</b> | Resoconti Ordini ed eseguiti                             | Q Trading |
| Resoco       | nti como                                 |                                           |                                                          | 8         |
| Rendicon     | ti Flex query Altri resoconti Fiscalità  |                                           |                                                          |           |
| Rendico      | nti predefiniti                          | 3                                         | Impostazioni di consegna dei<br>rendiconti               | ¢ 0       |
| 0            | Attività                                 | $\bigcirc$                                | Rendicanto delle attività mensile                        |           |
| 0            | Sintesi MTM                              | Ð                                         | <ul> <li>Resoconto giornaliero degli eseguiti</li> </ul> |           |
| 0            | Sintesi dei conti                        | Ð                                         |                                                          |           |
| 0            | Sintesi realizzata                       | Ð                                         | Download esterno                                         | 0         |
| 0            | Normativo sulle commodity                | Ð                                         |                                                          |           |
| 0            | Conferma degli eseguiti                  | Ð                                         | Quicken Web Connect                                      | Ð         |
| 0            | Costi e corrispettivi aggregati          | Ð                                         | GainsKeeper                                              | Ð         |
|              |                                          |                                           | TradeLog<br>MS Money                                     | Ð         |
| Rendico      | onti personalizzati                      | + 0                                       |                                                          |           |
|              |                                          | Ricerca × Q                               |                                                          |           |
| 3            |                                          | 2 × 0                                     |                                                          |           |

### Esportare un PDF

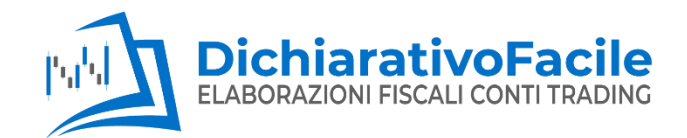

#### Impostare:

- 1. PERIODO: annuale
- 2. DATA: 2020

(oppure anno fiscale da elaborare)**3. FORMATO: pdf** 

#### 4. Cliccare ESEGUI

Qualora non ancora disponible l'annualità 2020, selezionare il periodo temporale a scelta, ovvero dal 02/01 - 31/12

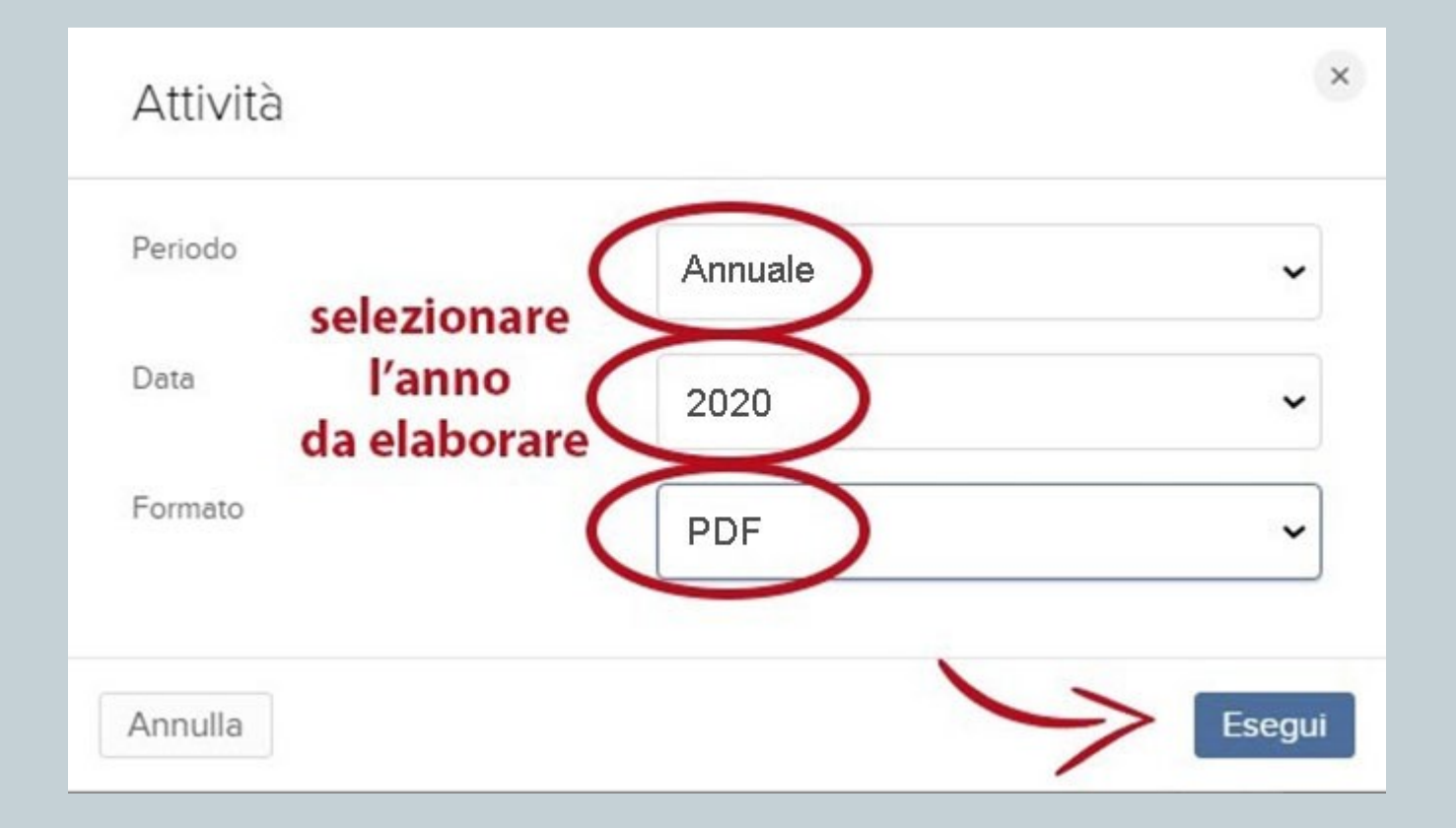

Il file potrebbe non essere immediatamente disponibile. Attendere la fine dell'elaborazione.

| renuto/a S&P 500 3310 21 A 0.00% DIA                                                                                                    | 272.57 41.25% 000 271.60 40.60% ***                                                                                                    | ? 🧳 🎍                                                                                                    |
|----------------------------------------------------------------------------------------------------|----------------------------------------------------------------------------------------------------|----------------------------------------------------------------------------------------------------|
| f InteractiveBrokers                                                                                                    | Portafoglio Lista prezzi Mercati                                                                                                    | Resoconti Ordini ed eseguiti Q Trading                                                                                                    |
| esoconti esoconti                                                                                                    |                                                                                                    | 80                                                                                                    |
|                                                                                                    |                                                                                                    |                                                                                                    |
| Rendiconti predefiniti<br>La sua richiesta è stata messa in coda per l'elaborazio<br>blocchi" per verificare lo stato dell'elaborazione.                                                                                                    | a blocchi. Controlli la sezione "Rendiconti elaborati a                                                                                                    | Rendiconti elaborati a blocchi     Image: Comparison of the second second |
| Rendiconti predefiniti La sua richiesta è stata messa in coda per l'elaborazio blocchi" per verificare lo stato dell'elaborazione.  Attività                                                                                                    | ne a blocchi. Controlli la sezione "Rendiconti elaborati a                                                                                                    | Rendiconti elaborati a blocchi       Impostazioni di consegna dei rendiconti       Impostazioni di consegna dei rendiconti                                                                                                    |
| Rendiconti predefiniti         La sua richiesta è stata messa in coda per l'elaborazion         blocchi" per verificare lo stato dell'elaborazione.         I Attività         Sintesi MTM         Sintesi dei conti                                                                                                    | e a blocchi. Controlli la sezione "Rendiconti elaborati a                                                                                                    | Rendiconti elaborati a blocchi       C         DefaultFull;       ; 20190102-20191231         Impostazioni di consegna dei rendiconti       C         Rendiconto delle attività mensile         Resoconto giornaliero degli eseguiti                                                                                                    |
| Rendiconti predefiniti La sua richiesta è stata messa in coda per l'elaborazion blocchi" per verificare lo stato dell'elaborazione.  Attività Sintesi MTM Sintesi dei conti Sintesi realizzata                                                                                                    | e a blocchi. Controlli la sezione "Rendiconti elaborati a                                                                                                    | Rendiconti elaborati a blocchi       Impostazioni di consegna dei rendiconti       Impostazioni di consegna dei rendiconti         Rendiconto delle attività mensile       Resoconto giornaliero degli eseguiti                                                                                                    |
| Rendiconti predefiniti La sua richiesta è stata messa in coda per l'elaborazion blocchi" per verificare lo stato dell'elaborazione.  Attività Attività Sintesi MTM Sintesi dei conti Sintesi realizzata Normativo sulle commodity Conforme dell'energini                                                                                                    | re a blocchi. Controlli la sezione "Rendiconti elaborati a                                                                                                    | Rendiconti elaborati a blocchi   Impostazioni di consegna dei rendiconti   Rendiconto delle attività mensile   Resoconto giornaliero degli eseguiti                                                                                                    |
| Rendiconti predefiniti         La sua richiesta è stata messa in coda per l'elaborazion         blocchi" per verificare lo stato dell'elaborazione.         1       Attività         1       Sintesi MTM         1       Sintesi dei conti         1       Sintesi realizzata         1       Normativo sulle commodity         1       Conferma degli eseguiti | re a blocchi. Controlli la sezione "Rendiconti elaborati a                                                                                                    | Rendiconti elaborati a blocchi       Image: Comparison of the second second secon              |
| Rendiconti predefiniti         La sua richiesta è stata messa in coda per l'elaborazion blocchi" per verificare lo stato dell'elaborazione.         I Attività         Sintesi MTM         Sintesi dei conti         Sintesi realizzata         Normativo sulle commodity         Conferma degli eseguiti         Costi e corrispettivi aggregati               | Ine a blocchi. Controlli la sezione "Rendiconti elaborati a     Image: Image: Image | Rendiconti elaborati a blocchi   Periodiconti elaborati a blocchi   DefaultFull;   ; 20190102-20191231     Impostazioni di consegna dei rendiconti   Rendiconto delle attività mensile   Resoconto giornaliero degli eseguiti     Download esterno   Quicken Web Connect   Gine/eaper                                                                                                    |

## Esportare l' XML

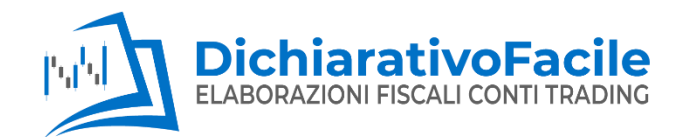

Il report in XML permette l'elaborazione dei dati secondo la normativa fiscale italiana tramite il software appositamente creato da Dichiarativofacile.it

Accedere all'**account IB (gestione conto)** e poi al menù:

Resoconti
 Flex Query
 Flex Query
 Flex Query
 attività (+)

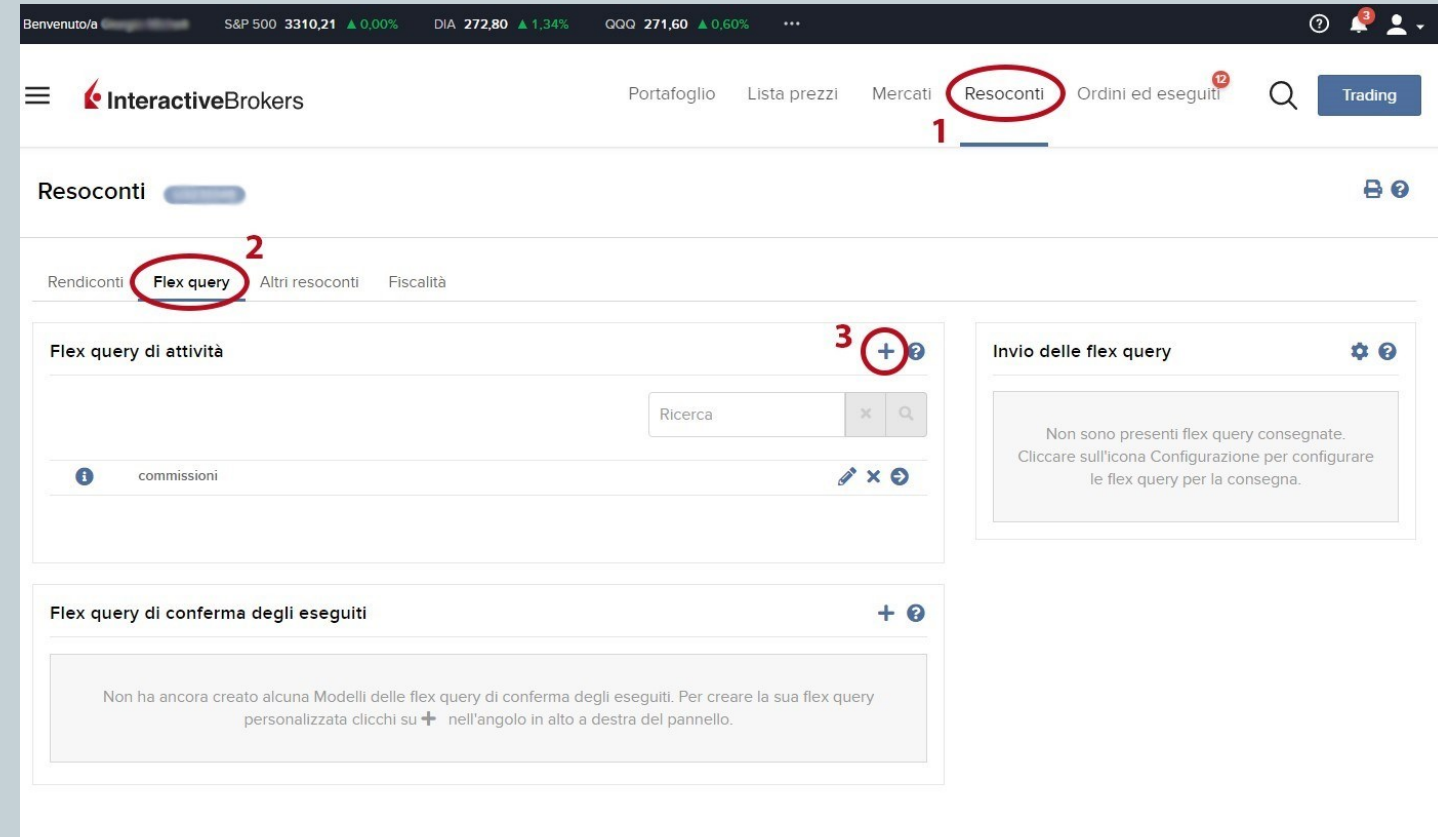

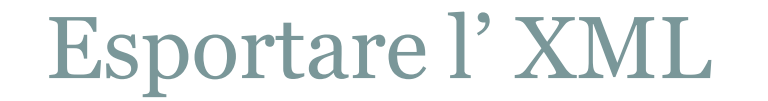

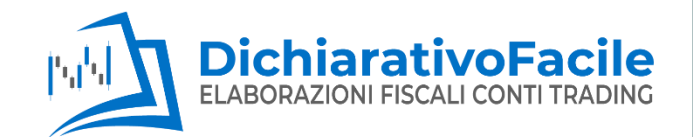

#### Impostare la FLEX QUERY come nel seguente esempio nominandola a piacere

Crea flex query di attività

Dettagli della flex query di attività

Nome della richiesta

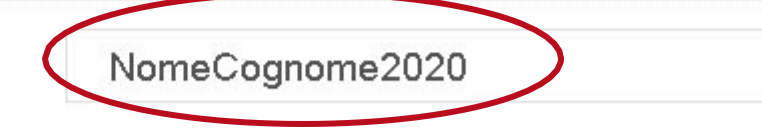

### Esportare l'XML

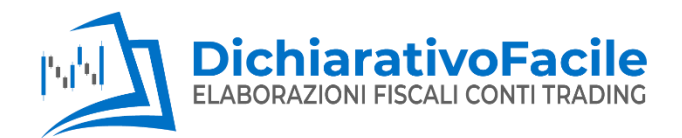

Per ogni sezione della FLEX QUERY cliccare su ogni singola sezione e includere tutti i campi (SELEZIONA TUTTI)

Ripetere tale operazione **<u>per ogni sezione.</u>** 

| Sezioni (Scelta multipla)                             |
|-------------------------------------------------------|
| Attività della carta di debito                        |
| Attività di assunzione/cessione in prestito di titoli |
| Commissioni di indirizzamento                         |
| Commissioni sulle transazioni                         |
| Dati del conto                                        |
|                                                       |

| tività ( | vità della carta di debito |   |  |  |  |  |
|----------|----------------------------|---|--|--|--|--|
| -        |                            |   |  |  |  |  |
| ~        | Seleziona tutti            |   |  |  |  |  |
| ~        | Account ID                 | = |  |  |  |  |
| ~        | Account Alias              | = |  |  |  |  |
| ~        | Model                      | = |  |  |  |  |
| ~        | Currency                   | = |  |  |  |  |
| ~        | FXRateToBase               | = |  |  |  |  |
| ~        | Asset Class                | = |  |  |  |  |
| ~        | Status                     | = |  |  |  |  |
| ~        | Report Date                | = |  |  |  |  |
| ~        | Posting Date               | = |  |  |  |  |
| ~        | Transaction Date/Time      | = |  |  |  |  |
| ~        | Category                   | = |  |  |  |  |
| ~        | Merchant Name/Location     | = |  |  |  |  |
| ~        | Amount                     | = |  |  |  |  |

ANNULLA

info@dichiarativofacile.it

### Esportare l'XML

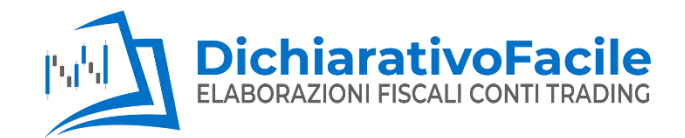

| the shall a sector of a shall be                                       |   | Nata IDO                                                              |  |
|------------------------------------------------------------------------|---|-----------------------------------------------------------------------|--|
| ttività della carta di debito                                          | ~ | Note IBG                                                              |  |
| ttività di assunzione/cessione in prestito di titoli                   | ~ | Operazioni societarie                                                 |  |
| ttività di sottoscrizione IPO HK                                       | ~ | Posizioni aperte                                                      |  |
| ttività piano incentivazione                                           | ~ | Posizioni complesse                                                   |  |
| ommissioni di indirizzamento                                           | ~ | Posizioni dei periodo precedente                                      |  |
| ommissioni sulle transazioni                                           | ~ | Rendiconto del fondi                                                  |  |
| oordinate dei conto                                                    | ~ | Resoconto di liquidità                                                |  |
| rediti sulle commissioni                                               | ~ | Saldi forex                                                           |  |
| epositi assicurati dalla FDIC per banca                                | ~ | Sintesi della variazione dei valore della posizione                   |  |
| ettagli degli interessi (scaglioni)                                    | ~ | Sintesi delle performance da inizio mese e anno in valuta di base     |  |
| ettagli dei mark-up hard-to-borrow non diretti                         | ~ | Sintesi delle performance realizzate/non realizzate in valuta di base |  |
| ettagli dei tassi hard-to-borrow non diretti                           | ~ | Sintesi delle performance valutate a mercato in valuta di base        |  |
| ettagli dei P/L su forex                                               | ~ | Sintesi delle posizioni azionarie nette                               |  |
| ettagil delle commissioni                                              | ~ | Sottoscrizioni aperte IPO HK                                          |  |
| ettagli delle commissioni di cessione/assunzione in prestito di titoli | ~ | Tariffe CFD                                                           |  |
| ettagli delle imposte sulle vendite                                    | ~ | Titoil ceduti/assunti in prestito                                     |  |
| Ividendi maturati correnti                                             | ~ | Transazioni in contanti                                               |  |
| seguiti                                                                | ~ | Trasferimenti                                                         |  |
| segulti non contabilizzati                                             | ~ | Trasferimenti eseguiti in ingresso/uscita                             |  |
| sercizi, assegnazioni e scadenze delle opzioni                         | ~ | Trasferimenti non regolati                                            |  |
| attesa di esercizio                                                    | ~ | Valore patrimoniale netto (VPN) in valuta di base                     |  |
| formazioni sullo strumento finanziario                                 | ~ | Variazione dei dividendi maturati                                     |  |
|                                                                        |   |                                                                       |  |

#### Solo per le sezioni **Rendiconto dei Fondi** e Resoconto di Liquidità selezionare **Dettaglio Valutario**

| ractiveBrokers                           | Resoconto di liquidità                                         |          |  |  |  |
|------------------------------------------|----------------------------------------------------------------|----------|--|--|--|
|                                          | Opzioni                                                        |          |  |  |  |
| Attività piano incentivazione            | Escludi segmenti e scomposizione da Inizio Dettaglio valutario | ~        |  |  |  |
| Commissioni di Indirizzamento            | Sintesi della valuta di base                                   |          |  |  |  |
| Commissioni sulle transazioni            | SELEZIONA TUTTI                                                |          |  |  |  |
| Coordinate del conto                     | Account ID                                                     | =        |  |  |  |
|                                          | <ul> <li>Account Alias</li> </ul>                              | =        |  |  |  |
| Crediti sulle commissioni                | ✓ Model                                                        |          |  |  |  |
| Depositi assicurati dalla EDIC per banc  | ✓ Currency                                                     | =        |  |  |  |
|                                          | ✓ Level of Detail                                              | =        |  |  |  |
| Dettagli degli interessi (scaglioni)     | <ul> <li>From Date</li> </ul>                                  |          |  |  |  |
| Dettagli dei mark-up hard-to-borrow no   | ✓ To Date                                                      | $\equiv$ |  |  |  |
|                                          | <ul> <li>Starting Cash</li> </ul>                              | =        |  |  |  |
| Dettagli dei tassi hard-to-borrow non di | Client Fees                                                    |          |  |  |  |
| Dettagli del P/L su forex                | ✓ Commissions                                                  | =        |  |  |  |
| Dettacil delle commissioni               | <ul> <li>Commission Credits Redemption</li> </ul>              | =        |  |  |  |
| Dettugi delle commissioni                | Biliable Commissions                                           | =        |  |  |  |
| Dettagli delle commissioni di cessione   | Deposit/Withdrawals                                            | $\equiv$ |  |  |  |
| Dettagli delle imposte sulle vendite     | ✓ Deposits                                                     | =        |  |  |  |
| -                                        | Vithdrawals                                                    | =        |  |  |  |
| Dividendi maturati correnti              | ✓ Account Transfers                                            | =        |  |  |  |
| Eseguiti                                 | ✓ Linking Adjustments                                          | ≡        |  |  |  |
| Eseguiti non contabilizzati              | ✓ Internal Transfers                                           |          |  |  |  |
|                                          | <ul> <li>Excess Fund Sweep</li> </ul>                          | =        |  |  |  |
| Esercizi, assegnazioni e scadenze della  | Debit Card Activity                                            | =        |  |  |  |

### Esportare l'XML

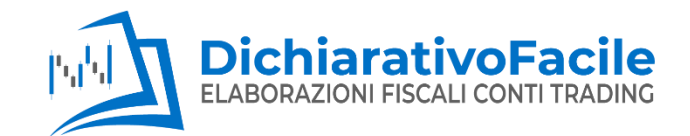

#### 1. Controllare che tutti i campi siano selezionati

| Sezioni (Scelta multipla)                                        |   |                                                             |
|------------------------------------------------------------------|---|-------------------------------------------------------------|
| Attività della carta di debito                                   | ~ | Posizioni complesse                                         |
| Attività di assunzione/cessione in prestito di titoli            | ~ | Posizioni del periodo precedente                            |
| Commissioni di indirizzamento                                    | ~ | Rendiconto dei fondi                                        |
| Commissioni sulle transazioni                                    | ~ | Resoconto di liquidità                                      |
| Dati del conto                                                   | ~ | Saldi forex                                                 |
| Depositi assicurati dalla FDIC per banca                         | ~ | Sintesi della variazione del valore della posizione         |
| Dettagli degli interessi (scaglioni)                             | ~ | Sintesi delle performance da inizio mese e anno in valuta   |
| Dettagli dei mark-up hard-to-borrow non diretti                  | ~ | Sintesi delle performance realizzate/non realizzate in valu |
| Dettagli dei tassi hard-to-borrow non diretti                    | ~ | Dase                                                        |
| Dettagli del P/L su forex                                        | ~ | Sintesi delle performance valutate a mercato in valuta di b |
| Dettagli delle commissioni                                       | ~ | Sintesi delle posizioni azionarie nette                     |
| Dettagli delle commissioni di cessione/assunzione in prestito di |   | Tariffe CFD                                                 |
| titoli                                                           | ~ | Titoli ceduti/assunti in prestito                           |
| Dettagli delle imposte sulle vendite                             | ~ | Transazioni in contanti                                     |
| Dividendi maturati correnti                                      | ~ | Trasferimenti                                               |
| Eseguiti                                                         | ~ | Trasferimenti eseguiti in ingresso/uscita                   |
| Eseguiti non contabilizzati                                      | ~ | Trasferimenti non regolati                                  |
| Esercizi, assegnazioni e scadenze delle opzioni                  | ~ | Valore patrimoniale netto (VPN) in valuta di base           |
| In attesa di esercizio                                           | ~ | Variazione dei dividendi maturati                           |
| Informazioni sullo strumento finanziario                         | ~ | Variazione del VPN                                          |
| Interessi maturati                                               | ~ |                                                             |
| Note IBG                                                         | ~ |                                                             |
| Operazioni societarie                                            | ~ |                                                             |
|                                                                  |   |                                                             |

di base

1

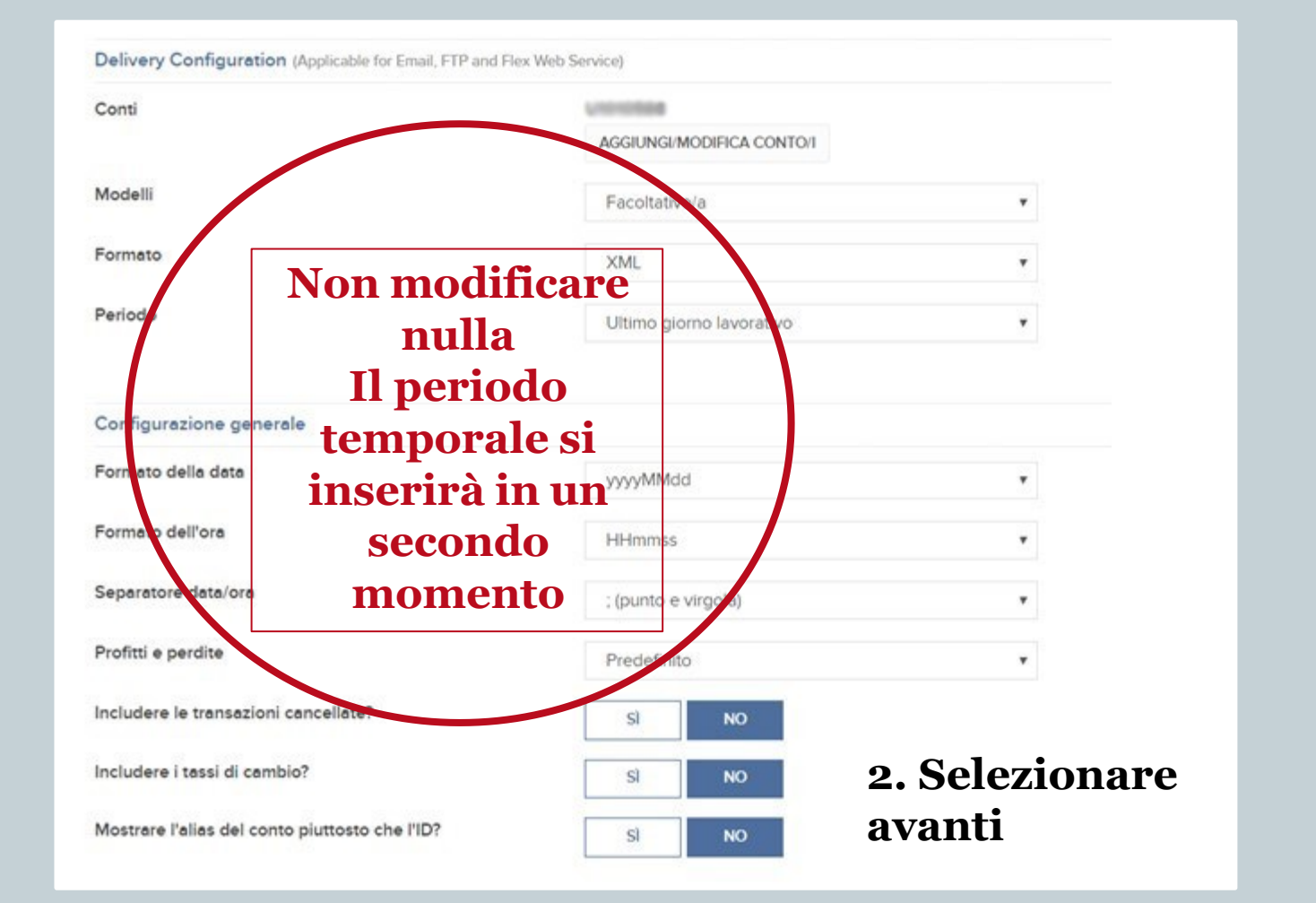

www.dichiarativofacile.it

info@dichiarativofacile.it

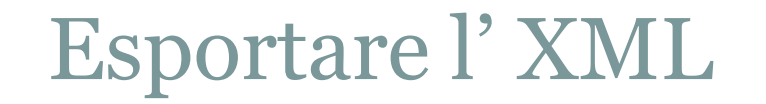

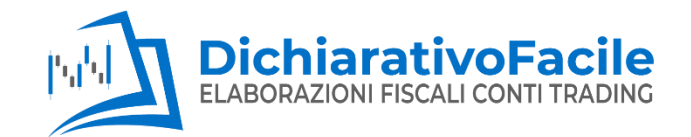

#### Nella pagina successiva scorrere fino in fondo e selezionare **CREA**

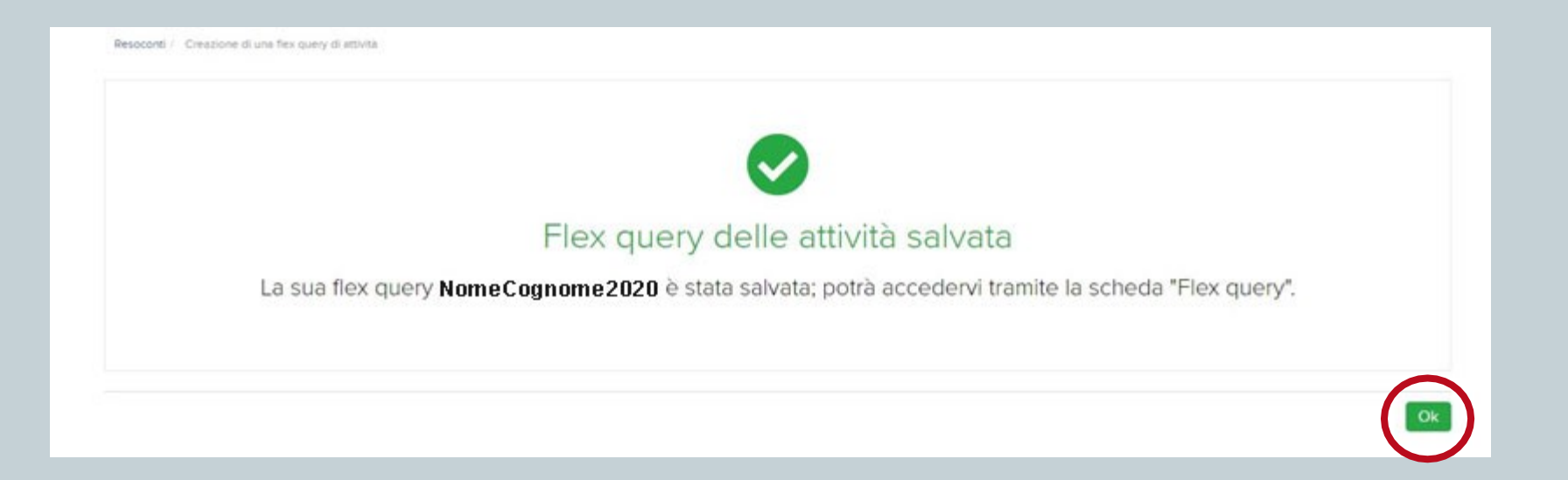

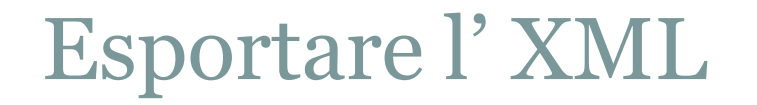

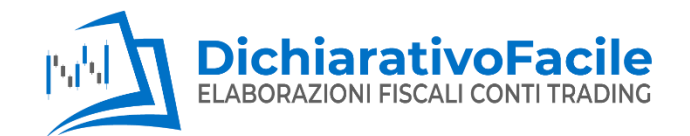

#### Troverete la flex query in «flex query di attività»

| Rendiconti Flex query              | Altri resoconti | Fiscalità                |                              |       |
|------------------------------------|-----------------|--------------------------|------------------------------|-------|
| <sup>-</sup> lex query di attività |                 |                          |                              | + 0   |
|                                    |                 |                          | Ricerca                      | ×Q    |
| 1 NomeCognome                      | 2020            |                          |                              | # × O |
|                                    |                 | Cliccare s<br>la flex qu | ulla freccia per eseg<br>ery | uire  |

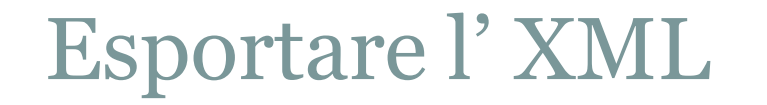

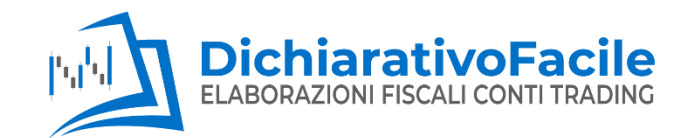

#### NomeCognome2020

|            | intervalio temporale pers | •                                                |
|------------|---------------------------|--------------------------------------------------|
| Dalla data | 2020-01-02                | Inizio dell'anno fiscale o datadi apertura conto |
| Alla data  | 2020-12-31                | Fine dell'anno fiscale o datadi chiusura conto   |
| Formato    | XML                       | •                                                |
|            |                           |                                                  |
|            |                           |                                                  |

#### Inserire:

×

**Periodo**: intervallo temporale personalizzato (anno fiscale che si intende elaborare)

#### Formato: XML

#### Esegui

## Esportare l' XML

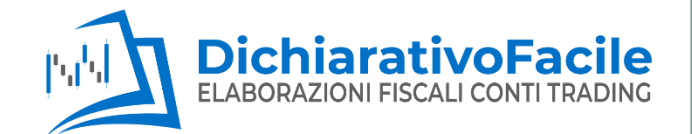

Se la Flex Query è troppo lunga si caricherà in «**flex query raggruppate**». Una volta creata si troverà in questa sezione. Cliccando la <u>freccia sulla destra si</u> visualizzerà e si potrà salvare.

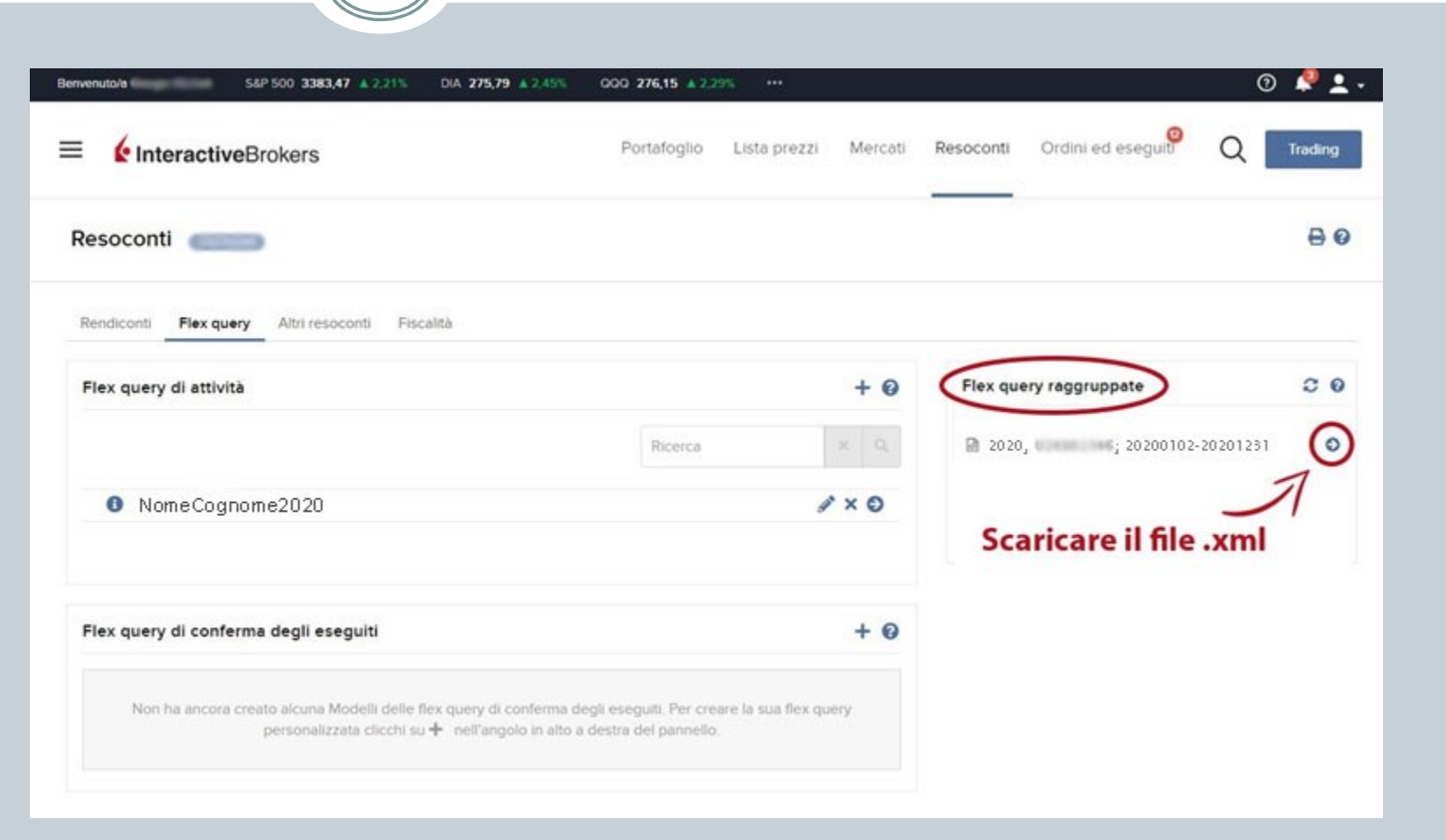

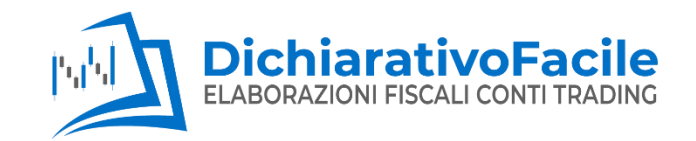

| ELABOR         | hiarativoFacile<br>RAZIONI FISCALI CONTI TRADING |
|----------------|--------------------------------------------------|
| Associa D      | ichianathas Eacile                               |
| Accedi d D     | ichiarativo Facile                               |
| Non sei regist | trato? Crea un Account                           |
| Email          |                                                  |
|                |                                                  |
| NUOVO          | CLIENTE                                          |
| Password       | Password dimenticata?                            |
|                |                                                  |
|                | GIA' REGISTRATO                                  |
|                |                                                  |
|                | Continua                                         |
|                |                                                  |
| Sei già clier  | te di DichiarativoFacile.it?                     |
| licca qui pe   | r trasferire il tuo account sulla                |
| nuova area ri  | servata                                          |

Registrarsi o accedere all'area riservata dichiarativofacile.it/areaclienti

www.dichiarativofacile.it

#### Caricare i dati nell'Area Clienti di **DichiarativoFacile** ELABORAZIONI FISCALI CONTI TRADING **Dichiarativofacile.it** DichiarativoFacile ELABORAZIONI FISCALI CONTI TRADING Esci Marco Rossi 🤣 🛛 Account attivo Aggiungi conto SSWRC81R31C658W Dashboard Modifica profilo Conti Fatture Preventivi Contattaci INSERISCI IL TUO CONTO PROREALTIME Nell'apposita Area Clienti cliccare sul Conti in attesa di richiesta preventivo Preventivi da pagare tasto -> + AGGIUNGI CONTO» Conti per cui non hai ancora richiesto il preventivo Elenco dei preventivi ricevuti da DichiarativoFacile Nessun conto in attesa di preventivo caricato Nessun preventivo disponibile Fatture Profilo Modifica Elenco delle fatture ricevute I tuoi dati di registrazione al sito Nome e cognome Marco Rossi Nessuna fattura disponibile Email Codice fiscale RSSMRC81R31C658W 333333333 Telefono Indirizzo 2022© DichiarativoFacile Srls - PIVA: IT01833890336 Privacy policy

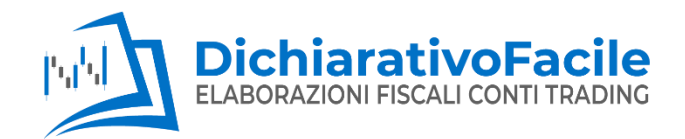

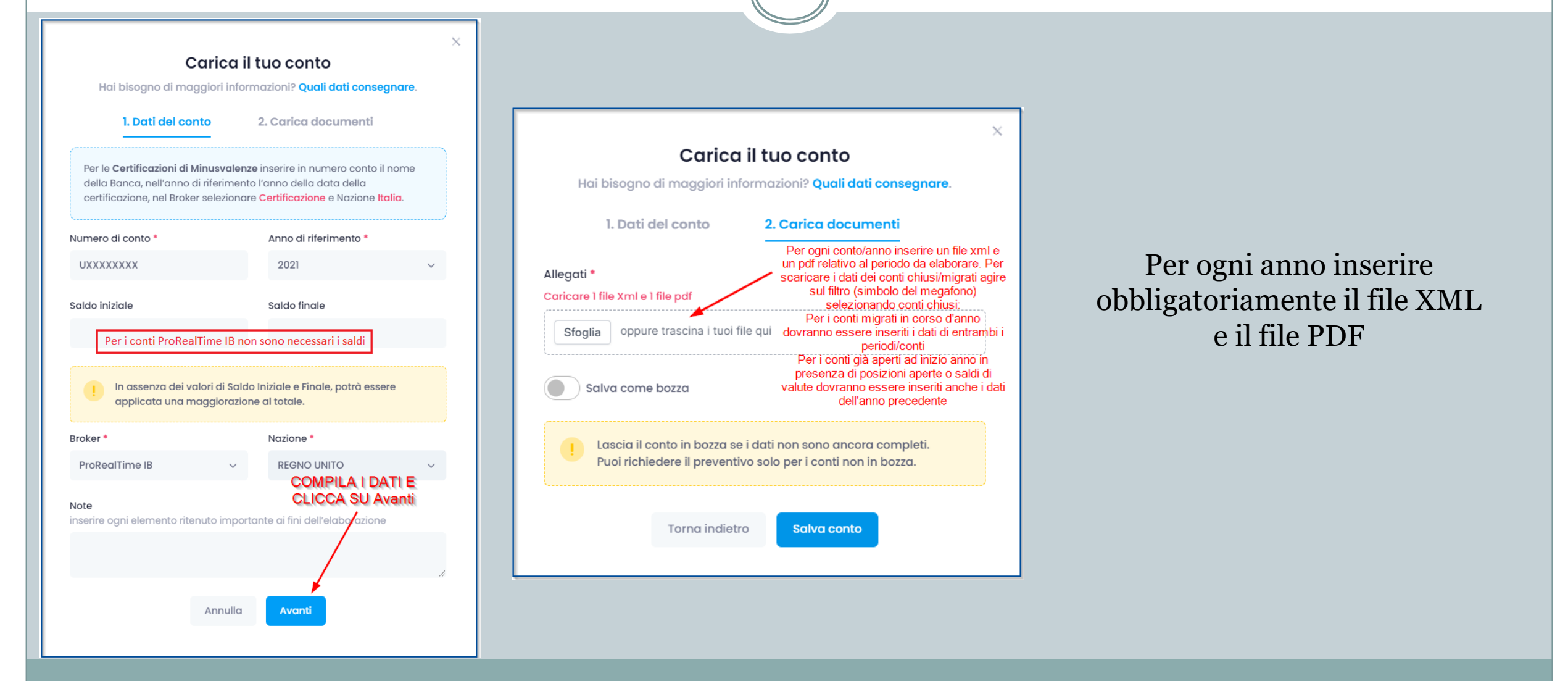

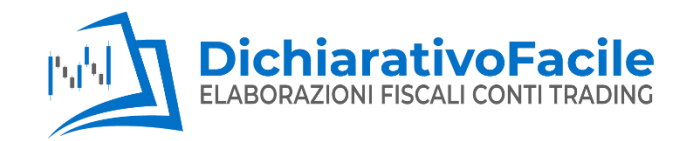

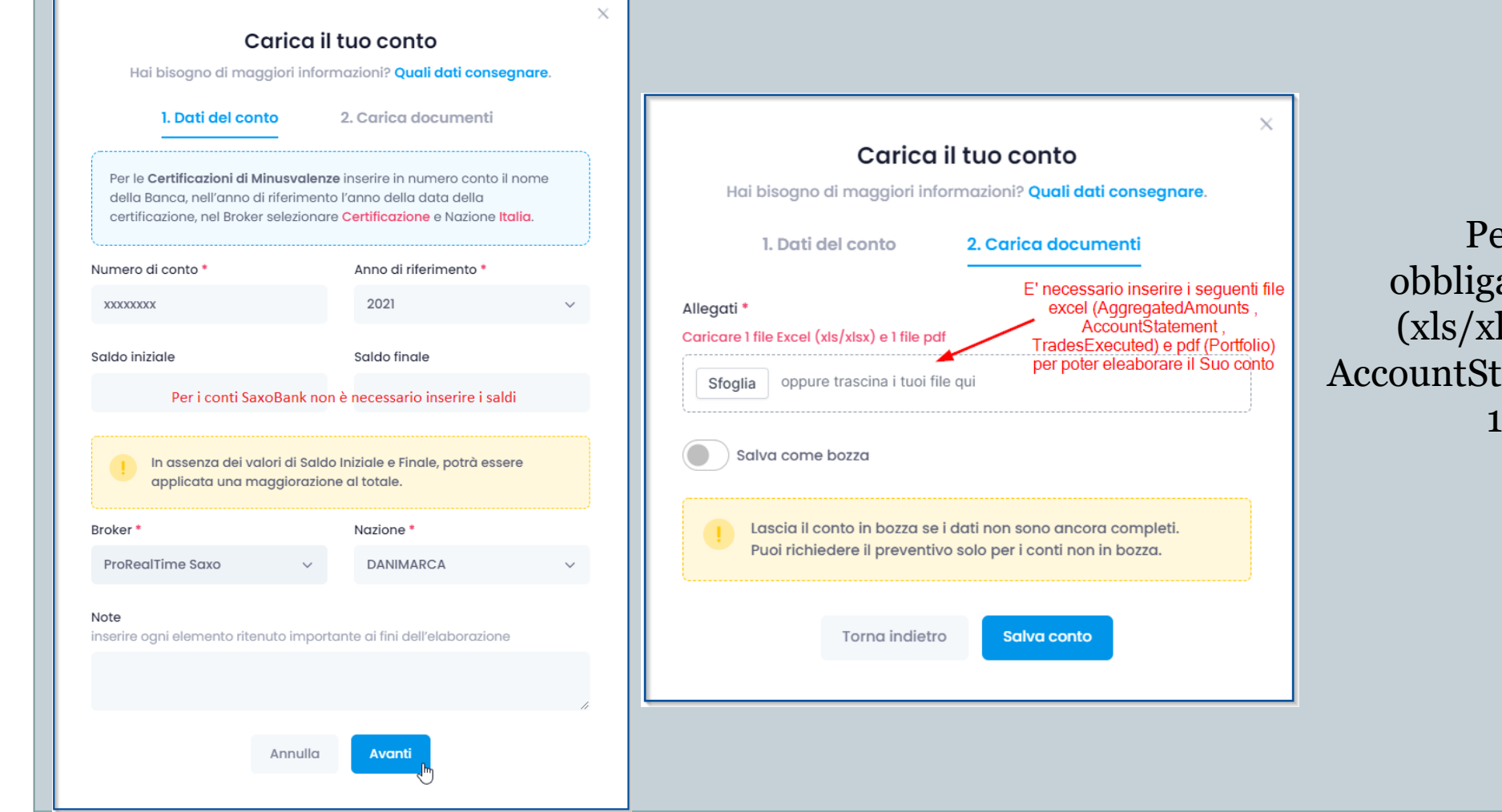

Per ogni anno inserire obbligatoriamente i 3 file Excel (xls/xlsx AggregatedAmounts, AccountStatement, TradesExecuted) e 1 file pdf (Portfolio)

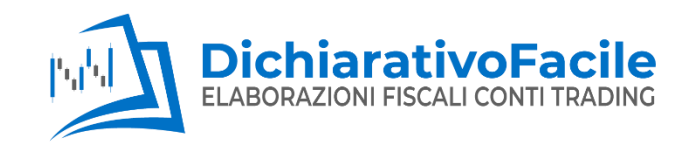

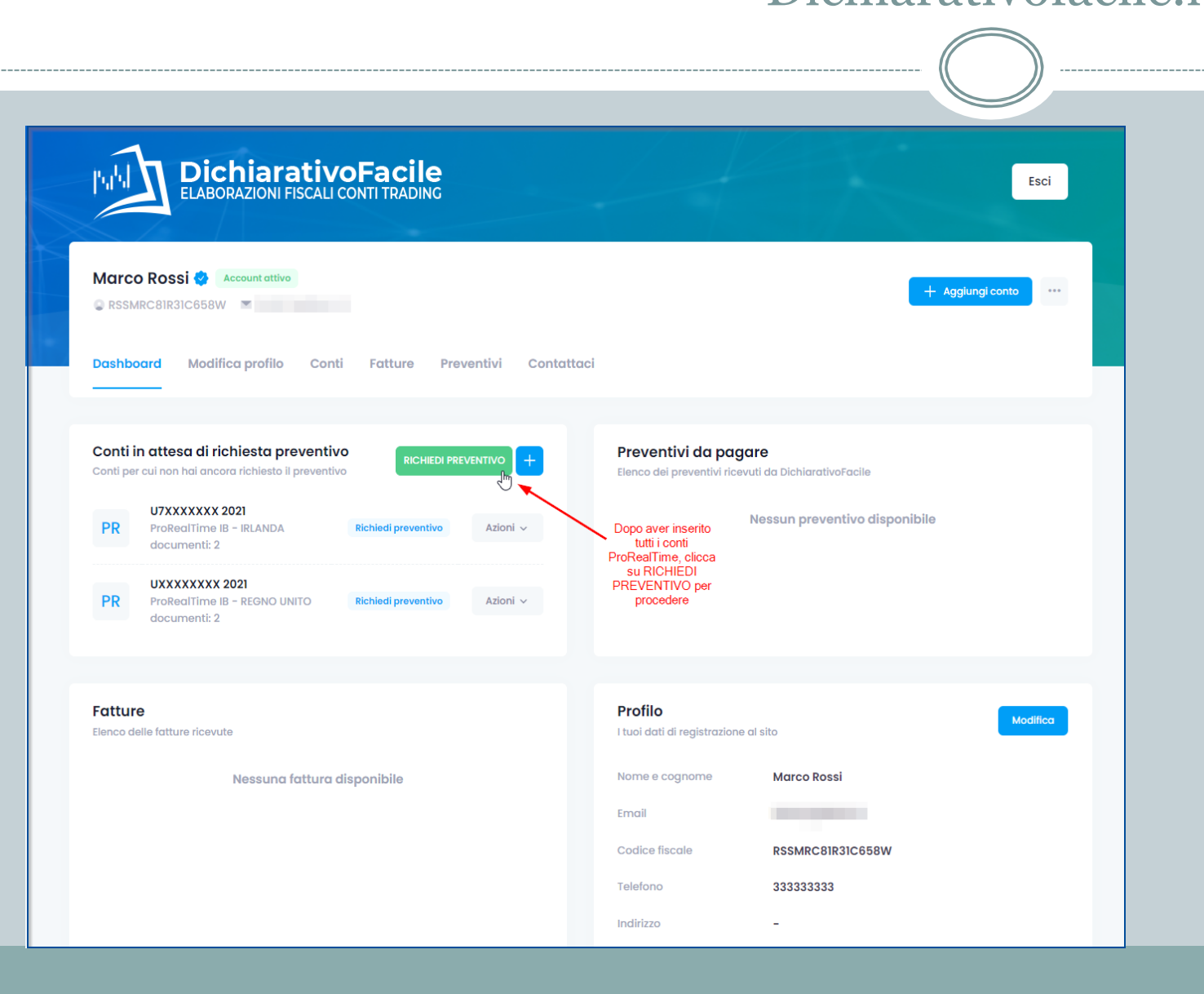

Dopo aver caricato tutti i file, sarà necessario cliccare "Richiedi Preventivo", per ricevere dopo alcuni giorni la quotazione gratuita e senza impegno per l'elaborazione dei suoi conti trading.

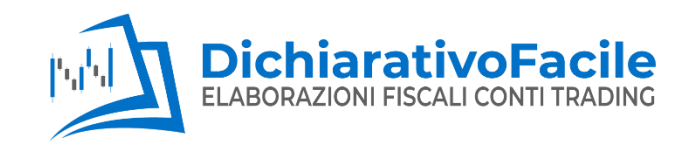

| DichiarativoFacile<br>ELABORAZIONI FISCALI CONTI TRADING                                                                                              | Esci                                                                                                    |
|----------------------------------------------------------------------------------------------------|----------------------------------------------------------------------------------------------------|
| Marco Rossi 🤣 Account attivo                                                                                                    | + Aggiungi conto ····                                                                                         |
| Dashboard Modifica profilo Conti Fatture Preventivi Contattaa                                                                                         |                                                                                                    |
| Conti in attesa di richiesta preventivo<br>Conti per cui non hai ancora richiesto il preventivo<br>PR<br>ProRealTime Saxo - DANIMARCA<br>documenti: 2 | Preventivi da pagare<br>Elenco dei preventivi ricevuti da DichiarativoFacile<br>Nessun preventivo disponibile |
| Fatture<br>Elenco delle fatture ricevute                                                                                                    | Profilo<br>I tuoi dati di registrazione al sito                                                               |
| Nessuna fattura disponibile                                                                                                    | Nome e cognomeMarco RossiEmail-Codice fiscaleRSSMRC81R31C658WTelefono333333333Indirizzo-                      |
| 220 DichiarativoFacile Srls - PIVA: IT01833890336                                                                                                    | Privacy policy                                                                                                |

Dopo aver caricato tutti i file, sarà necessario cliccare "Richiedi Preventivo", per ricevere dopo alcuni giorni la quotazione gratuita e senza impegno per l'elaborazione dei suoi conti trading.

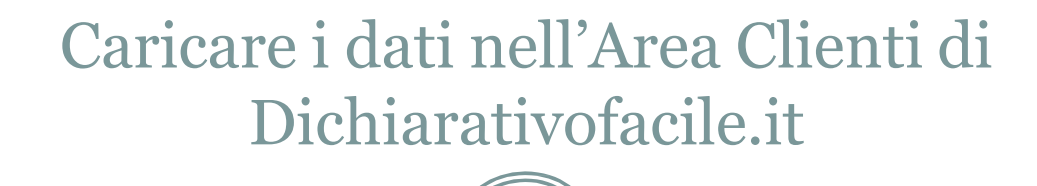

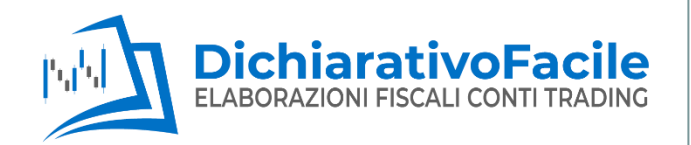

I nostri commercialisti predisporranno il suo preventivo personalizzato senza impegno da parte sua. Il servizio comprende:

- 1. predisposizione Modello Redditi precompilato da ricopiare nella propria dichiarazione redditi comprensivo di calcolo IVAFE;
- 2. prospetti utili ai fini dell'ISEE
- 3. Predisposizione e invio telematico Modello Redditi (su richiesta)

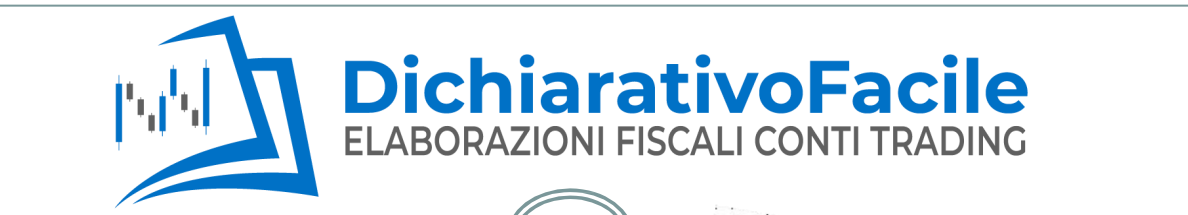

Sez. V. Reddei di capital

### Visita dichiarativofacile.it per maggiori informazioni

Giacenza Iniziale

TOTALE

IN EURO

618,762,41 210.920,00 407,842,41

> 484.556,0 1.106.470.0

USD Costo in EURO Commissioni su Forex Corrispetivo in EURO Glacenza Totale P&L Operazioni Valutari 2.075.009,37 Plus/Minus in EURO inF 64.8 2.037.836. 1276 2.075.074.16 0.00 2.037.836,36 EUR EZIONE II-P

Equity and Index Option/

otale P&L Operazioni Finanziari

/usvalenze/Minusvalenze Valutariv

Valute

3.187\_271 3.067.829 119.441

Costo in EURO

373.886.14

618.869,17

992.755,31

Corrispetivo in EURO

547.699,42

601.734.83

1.149.434.25

Plus/Minus in i

17:

-17 156

37.172

-37.237.7

1.000 2.000

116.441 23,288

23.288

-64.

www.dichiarativofacile.it

info@dichiarativofacile.it